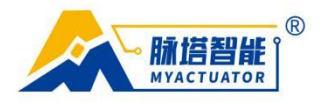

## Instructions for using S3 driver upper computer

### 1. hardware configuration

The upper computer software of S3 driver adopts CAN communication method, with two communication lines connected to the upper computer through USBCAN tool. To use the upper computer, ZLGCAN driver needs to be installed in advance.

## 2. Upper computer interface and instructions

#### Before connecting the motor:

|                |                       |                     | S3 DEBUG      | GING SOFTWARE   | E • • • •         |            | — x  |
|----------------|-----------------------|---------------------|---------------|-----------------|-------------------|------------|------|
|                |                       |                     |               | MYACTUATOR      |                   |            |      |
| Basic paramete | ers 🗸 Advanced parame | ters / lotor runnin | g             |                 |                   |            |      |
| Lotor ID       |                       | Iodify I            | D             | Ca              | nnect             | Disconnect |      |
|                | lst                   | Encoder             |               |                 | 2nd E             | ncoder     |      |
|                | ncoder calibratic     | Calibrated          |               |                 | ncoder calibratic | Calibrated |      |
|                | Set zero point        |                     |               |                 | Set zero point    |            |      |
| Motor info     | rmatio                | PID parameter       | adjustment    | Course I and    |                   |            |      |
| Lotor numbe    | er                    | P                   | rosition loop | Speeu 100p      | 2 axis curre      |            | PITT |
| Totor name     |                       |                     |               |                 |                   |            |      |
| FT version     |                       | D                   |               |                 |                   |            |      |
| Factory tim    |                       | R (slope)           |               |                 |                   |            |      |
| Reduction 1    | rat                   | T (filter)          |               |                 |                   |            |      |
| Save           | Read                  |                     | l             | Read PID values | Save PID valu     | 25         |      |
| lotor status:  | Not connected         | Frame ID(HI         | ex)           | Data(HEX):      |                   |            |      |

## After successfully connecting the motor

#### **Basic parameter page**

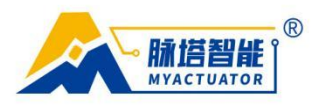

|                                                    |               | S3 DEBUGGIN   |            |                 | -              |  |  |  |
|----------------------------------------------------|---------------|---------------|------------|-----------------|----------------|--|--|--|
| Basic parameters Advanced parameters Inter running |               |               |            |                 |                |  |  |  |
| Inter ID 2 B Indify ID Connected C Disconnected    |               |               |            |                 |                |  |  |  |
|                                                    |               |               |            |                 |                |  |  |  |
| lst                                                | Encoder       | D             |            | 2nd Enco        | oder           |  |  |  |
| ncoder calibratic                                  | Calibrated    |               | 10         | oder calibratic | Calibrated     |  |  |  |
| Set zero point                                     | 384.0         |               | 2          | Set zero point  |                |  |  |  |
| Motor information F                                | PID parameter | adjustment    | <u> </u>   |                 |                |  |  |  |
| Lotor number 1                                     |               | Position loop | Speed loop | 2-axis current  | )-axis current |  |  |  |
|                                                    | Р             | 250.0000      | 1000. 0000 | 1.0000          | 1.0000         |  |  |  |
| Notor name CEN30                                   |               | 250.0000      |            |                 |                |  |  |  |
| FW version 20231023                                | D             | 125,0000      | 0, 0000    | 0, 0000         | 0, 0000        |  |  |  |
| Factory time 20231214                              | R (simpe)     | 0.0000        | 0. 0000    | 10.0000         | 11,0000        |  |  |  |
| Reduction rat: 200                                 | T (filter)    | 0.0020        | 0.0020     | 0,0020          | 0,0020         |  |  |  |
|                                                    | (iiiter)      | 0.0020        | 0:0020     | 0.0020          | 0.0020         |  |  |  |
| Save Read                                          |               | Read          | PID values | Save PID values |                |  |  |  |
| otor status: H Connected                           | Frame ID(H    | EX) Dat       | a (HEX) :  | J               | ,              |  |  |  |

## Advanced parameter page

|                     |                        | • S3 DEBUG    | GING SOFTWARE | • • • • | — x |
|---------------------|------------------------|---------------|---------------|---------|-----|
|                     |                        |               | MYACTUATOR    |         |     |
| Basic parameters $$ | Advanced parameters $$ | Lotor running |               |         |     |
| Limit parameters    |                        |               |               |         |     |
| Speed limit (RPE)   | 20.0                   |               |               |         |     |
| Voltage limit (V)   | 24.0                   |               |               |         |     |
| Current limit (A)   | 10. 0                  |               |               |         |     |
| Save                | Read                   |               |               |         |     |
|                     | K                      |               |               |         |     |
|                     |                        |               |               |         |     |
|                     |                        |               |               |         |     |
|                     |                        |               |               |         |     |
|                     |                        |               |               |         |     |
| Lotor status:       | Connected              | Frame ID(HEX) | Data(HEX):    |         |     |

## **Motor Running Page**

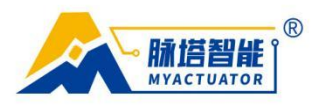

| asic parameters \/ Advance | ed parameters 🗸 Loto | r running \     |    |      |                    |       |
|----------------------------|----------------------|-----------------|----|------|--------------------|-------|
| Run                        | Real-tir             | me status curve |    |      | Status Display     |       |
| Operating mode Posit       | ion 🔻                |                 | 位置 |      | <b>B</b> (* ) .    | 204 ( |
|                            | 600                  |                 |    |      | rosition():        | 384.0 |
| Position(°):               | 400                  |                 |    |      | Speed(RP∎):        | 0.0   |
| Speed (RPI) :              | 0                    |                 |    |      | Q-axis voltage(%   | -0.0  |
| Current (A) :              |                      |                 |    | 20   | Q-axis current(#   | 0.1   |
| lternating motio           |                      |                 | 速度 |      | D-axis voltage(%   | 0.0   |
| arget pos 1(°):            | 4                    |                 |    |      | D-axis current(1   | 0.0   |
| un speed 1(RPM):           |                      |                 |    |      | Notor temp. (°C) : | 19.9  |
| un time 1(ms):             |                      |                 | М  |      |                    |       |
| arget pos 2(°):            |                      |                 |    | 20   |                    |       |
| un speed 2(RPH):           |                      |                 | 电流 |      | N N                |       |
| un time 2(ms):             | 6 4 2                |                 |    |      |                    |       |
|                            |                      |                 |    | <br> |                    |       |
| Start motor Stop           | motor                |                 |    |      |                    |       |

Mainly including:

- A. Page switching
  - Basic parameter page
  - Advanced parameter page
  - Motor running page
- B. Obtain motor ID and modify motor ID
- C. Connection and disconnection of motors
- D. First encoder calibration and zero point setting
- E. Second encoder calibration (not yet open)
- F. Motor information display
- G. Acquiring and modifying PID parameters of motors
- H. Motor status display
- I. not have
- J. CAN command prompt

```
专业微型伺服系统方案服务商
```

L 0512-36863451

8451 ⊕ www.myactuator.com

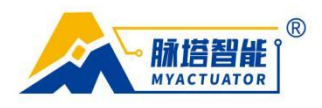

- K. restricted parameters
- L. Motor operation module
- M. Real time curve module
- N. Status Display

#### 3. Motor connection

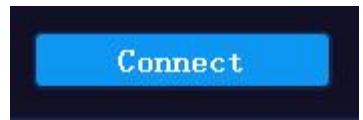

Before connecting the motor, please ensure that the ZLGCAN driver program is installed on the computer, the motor is connected to the power supply and USBCAN module, and click the connection button. If the motor ID, PID, and other information can be obtained, it indicates that the motor is connected normally, and the upper computer can be used to operate the motor; If there is no response from the motor connection, it indicates that the motor is not connected. The reason is that the motor is not powered, USBCAN is not connected properly, and CAN communication is faulty. If all connections are normal and the upper computer cannot be used properly, please contact technical support personnel.

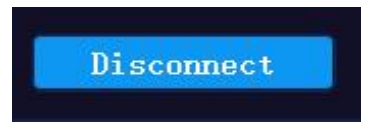

Click the disconnect button to disconnect the motor.

#### 4. Basic parameter settings

#### 4.1. Modify motor ID

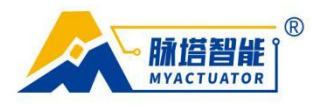

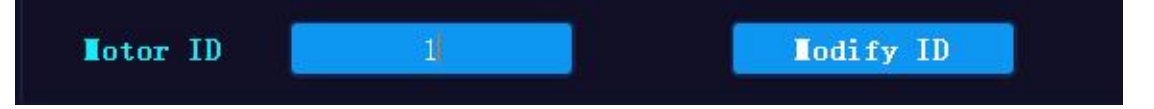

The default ID of the motor at the factory is 1

Motor modifiable ID range: 1-30

Enter the ID that needs to be set, modify the motor ID, successfully modify the motor ID, and it will take effect immediately

### 4.2. 4.2. Encoder calibration (first encoder)

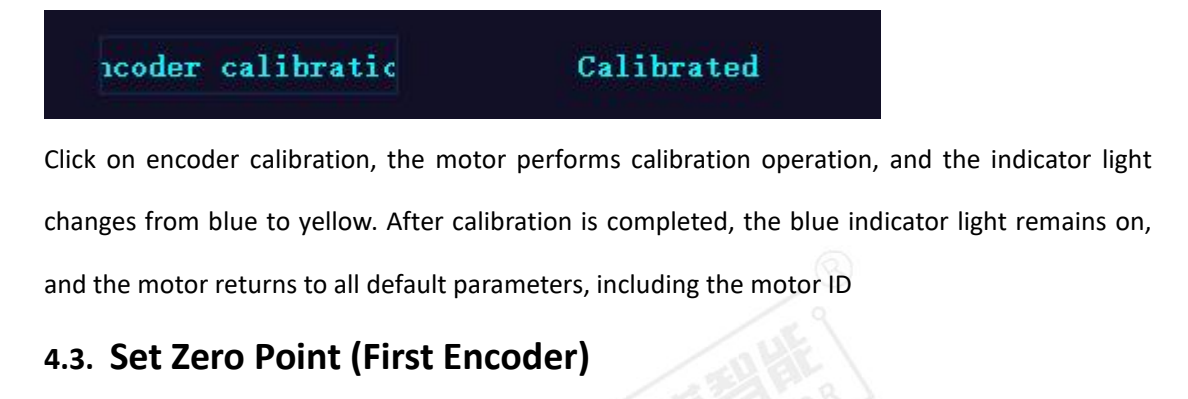

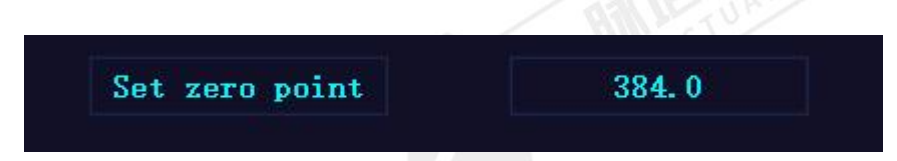

Click to set the zero point, the current position will become zero, and it will take effect immediately

#### 4.4. Reading and Saving PID Values

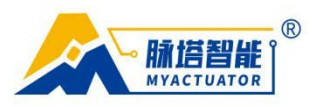

| PID parameter | r adjustment  |            |                 |                |
|---------------|---------------|------------|-----------------|----------------|
|               | Position loop | Speed loop | 2-axis current  | )-axis current |
| Р             | 250.0000      | 1000. 0000 | 1.0000          | 1.0000         |
| Ι             | 250.0000      | 0.0100     | 1. 0000         | 1,0000         |
| D             | 125.0000      | 0.0000     | 0. 0000         | 0. 0000        |
| R (slope)     | 0.0000        | 0.0000     | 10.0000         | 11.0000        |
| T (filter)    | 0. 0020       | 0.0020     | 0.0020          | 0. 0020        |
|               | Read          | PID values | Save PID values |                |

Click to read the PID value to obtain the data shown in the above figure.

The motor saves PID values and can set the PID parameters of the motor; Only the D parameter of the position loop can be adjusted (to adjust the overshoot phenomenon of the motor)

## 5. Motor operation demonstration

#### 5.1. Position mode

|                      |                  | • S3 DEB               | UGGING SOFT                  | WARE •••• |       |                    | — x   |
|----------------------|------------------|------------------------|------------------------------|-----------|-------|--------------------|-------|
|                      |                  |                        | Perfection Bodelin Descenter |           |       |                    |       |
| Basic parameters \/  | Advanced paramet | ers V Motor running \  |                              |           |       |                    |       |
| Run                  |                  | Real-time status curve |                              |           |       | Status Display     |       |
| Operating mode       | Position -       |                        | 位置                           |           |       |                    |       |
|                      |                  | 600 1                  |                              |           |       | Position('):       | 384.0 |
| Position(*):         | 1000             | 400                    |                              |           |       | Speed(RPL):        | 0.0   |
| Speed(RP <b>I</b> ): |                  |                        |                              |           |       | Q-axis voltage(1   | -0.1  |
| Current(A):          |                  | -30                    | -20                          | -10       | 0     | Q-axis current(#   | 0.0   |
| Alternating motio    | i ( <b>_</b> )   |                        | 速度                           |           |       | D-axis voltage(V   | -0.0  |
| Target pos 1(°):     |                  |                        |                              |           |       | D-axis current(#   | -0.0  |
| Run speed 1(RPE):    |                  |                        |                              |           |       | Notor temp. (°C) : | 19.8  |
| Run time 1(ms):      |                  |                        |                              |           |       |                    |       |
| Target pos 2(°):     |                  |                        | -20                          |           | 0     |                    |       |
| Run speed 2(RPE) :   |                  |                        | 电流                           |           |       |                    |       |
| Run time 2(ms):      |                  |                        |                              |           | W/W/O |                    |       |
|                      | 2                |                        |                              |           | 0110  |                    |       |
| Start motor          | Stop motor       |                        | -20                          |           |       |                    |       |
| Lotor status:        | Connected        | Frame ID(HEX)          | Data(HEX):                   |           |       |                    |       |

In position mode, the position and speed values need to be given. Click to start the motor, and

专业微型伺服系统方案服务商

L 0512-36863451

51 ⊕ www.myactuator.com

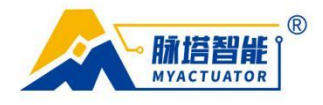

the motor will run to the given position according to the given speed; The position and running speed can be observed through status display and real-time status curve. Speed value range: refer to the appendix

# 5.2. Speed mode

|                       |                  | • • \$3 DE            |                                | TWARE •····                              | 5  |                    | — x   |
|-----------------------|------------------|-----------------------|--------------------------------|------------------------------------------|----|--------------------|-------|
|                       |                  |                       | Perfecture Publice Transvessor |                                          |    |                    |       |
| / Basic parameters \/ | Advanced paramet | ers / Motor running \ |                                |                                          |    |                    |       |
| r Kun                 |                  |                       |                                |                                          |    | Status Display     |       |
| Operating mode        | Speed -          |                       | 位置                             |                                          |    | /0>                |       |
|                       |                  | 410 1                 |                                |                                          |    | Position(~):       | 384.0 |
| Position(°):          |                  | 390                   |                                |                                          |    | Speed(RPE):        | -0.0  |
| Cl(NDW) -             |                  | 380                   |                                |                                          |    | 0                  |       |
| Speed(Krm):           | 3                | 370                   |                                |                                          |    | Q-axis Voltage()   | -0.0  |
| Current(A):           |                  | 10                    |                                |                                          | 40 | Q-axis current(#   | -0.3  |
| Alternating motio     |                  |                       | 速度                             |                                          |    | D-axis voltage(V   | 0.0   |
| Target pos 1(°):      |                  |                       |                                |                                          |    | D-axis current(#   | 0.0   |
| Run speed 1(RPM):     |                  |                       |                                |                                          |    | Notor temp. (°C) : | 19.8  |
| Run time 1(ms):       |                  |                       |                                |                                          |    |                    |       |
| Target pos 2(°):      |                  | 10                    | 20                             | 30                                       | 40 |                    |       |
| Run speed 2(RPE) :    |                  |                       | 电流                             |                                          |    |                    |       |
| Run time 2(ms):       |                  |                       |                                |                                          |    |                    |       |
|                       | / 2              | 0<br>-2               | ·····                          | n an an an an an an an an an an an an an |    |                    |       |
|                       |                  | 4                     |                                |                                          |    |                    |       |
| Start motor           | Stop motor       |                       | 20                             | 30                                       | 40 |                    |       |
| lotor status:         | Connected        | Frame ID(HEX)         | Data(HEX):                     |                                          |    |                    |       |

In speed mode, given the speed of the motor, the motor will continue to operate at the given

speed.

#### 5.3. Current mode

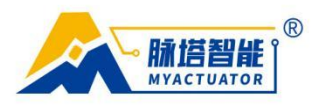

|                     |                  | •••• S3 E             |            | WARE •····                              |                    | — x   |
|---------------------|------------------|-----------------------|------------|-----------------------------------------|--------------------|-------|
| ∕Basic parameters √ | Advanced paramet | ers V Lotor running \ |            |                                         |                    |       |
| Run                 |                  | Real-time status curv | e          |                                         | Status Display     |       |
| Operating mode      | Current -        | 410                   | 位置         |                                         | Position(°):       | 384.0 |
| Position(°):        |                  | 400                   |            |                                         | Speed(RPT):        | -0.0  |
| Speed(RPE) :        |                  | 370                   |            |                                         | Q-axis voltage(%   | -0.0  |
| Current(A):         |                  | 360                   | 40 50      | 60                                      | Q-axis current(1   | -0.2  |
| Alternating motio   | 1_1              |                       | 速度         |                                         | D-axis voltage(V   | -0.0  |
| Target pos 1(°):    |                  |                       |            |                                         | D-axis current(/   | -0.0  |
| Run speed 1(RPE):   |                  |                       |            |                                         | Notor temp. (°C) : | 19.7  |
| Run time 1(ms):     |                  |                       |            |                                         |                    |       |
| Target pos 2(°):    |                  | 30                    | 40 50      | 60                                      |                    |       |
| Run speed 2(RPM) :  |                  |                       | 电流         |                                         |                    |       |
| Run time 2(ms):     | 12               | 2<br>0                |            | and and a strength of the second second |                    |       |
| Start motor         | Stop motor       |                       | 40 50      | 60                                      |                    |       |
| Lotor status: (     | Connected        | Frame ID(HEX)         | Data(HEX): |                                         |                    |       |

In current mode, the motor operates according to the given current value.

## 5.4. Reciprocating motion mode

|                             |                |              |                 | Partecar Parlance Press |    |     |                   |       |
|-----------------------------|----------------|--------------|-----------------|-------------------------|----|-----|-------------------|-------|
| asic parameters \/ #<br>P   | dvanced parame | ters \/ Loto | or running \    |                         |    |     | -                 |       |
| Kun                         |                | Keal-ti      | me status curve |                         |    |     | Status Display    |       |
| Operating mode              | Current •      |              |                 |                         | 18 |     | Pagition(°):      | 204 0 |
|                             |                | 410          |                 |                         |    |     | TOSICIÓN( ).      | 304.0 |
| Position(°):                |                |              |                 |                         |    |     | Speed(RPE):       | -0.0  |
| Speed(RP <b>I</b> ):        |                | 380          |                 |                         |    |     | Q-axis voltage(%  | 0.0   |
| Current(A):                 |                |              |                 | 80                      |    |     | Q-axis current(1  | -0.0  |
| lternating motio            |                |              |                 |                         |    |     | D-axis voltage(%  | -0.0  |
| <pre>farget pos 1(°):</pre> | 1000           |              |                 |                         |    |     | D-axis current(1  | 0.0   |
| tun speed 1(RPE):           | 10             | 0            | → 2             |                         |    |     | Notor temp. (°C): | 19.8  |
| un time 1(ms):              | 5000           |              |                 |                         |    |     |                   |       |
| arget pos 2(°):             |                |              |                 | 80                      | 90 | 100 |                   |       |
| tun speed 2(RPE) :          | 10             |              |                 | 电                       |    |     |                   |       |
| Run time 2(ms):             | 5000           | 4            |                 |                         |    |     |                   |       |
|                             |                | 0 -2         | duran madam     | ·····                   |    |     |                   |       |
| Stant motor                 | Ston motor     | 3 -4         |                 |                         |    |     |                   |       |
| Start motor                 | Stop motor     |              |                 |                         |    |     |                   |       |

In reciprocating motion mode, it is necessary to select the reciprocating motion switch and provide target position 1, running speed 1, and running time 1; Target position 2, running speed 2,

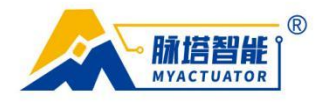

running time 2, click the start motor button, and the motor will move back and forth according to the given value.

## **1.1. Version Revision Information**

V1.0. 2023-12-24

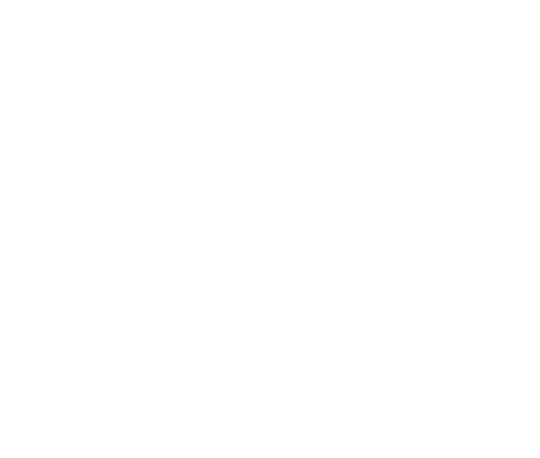

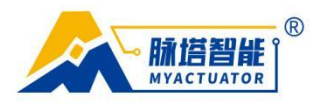

# Appendix

| Motor model | Speed value range |
|-------------|-------------------|
| CEM30       | 0~15RPM           |
| RMD-H-90    | 30~300RPM         |